## 2020-2021 学年第二学期素质拓展选修课操作手册

**第一步**,教务处网站http://www.fjlzy.com/jwc/——》教务网 络管理系统,用户登录,账号:学号,初始密码:身份证后六位。

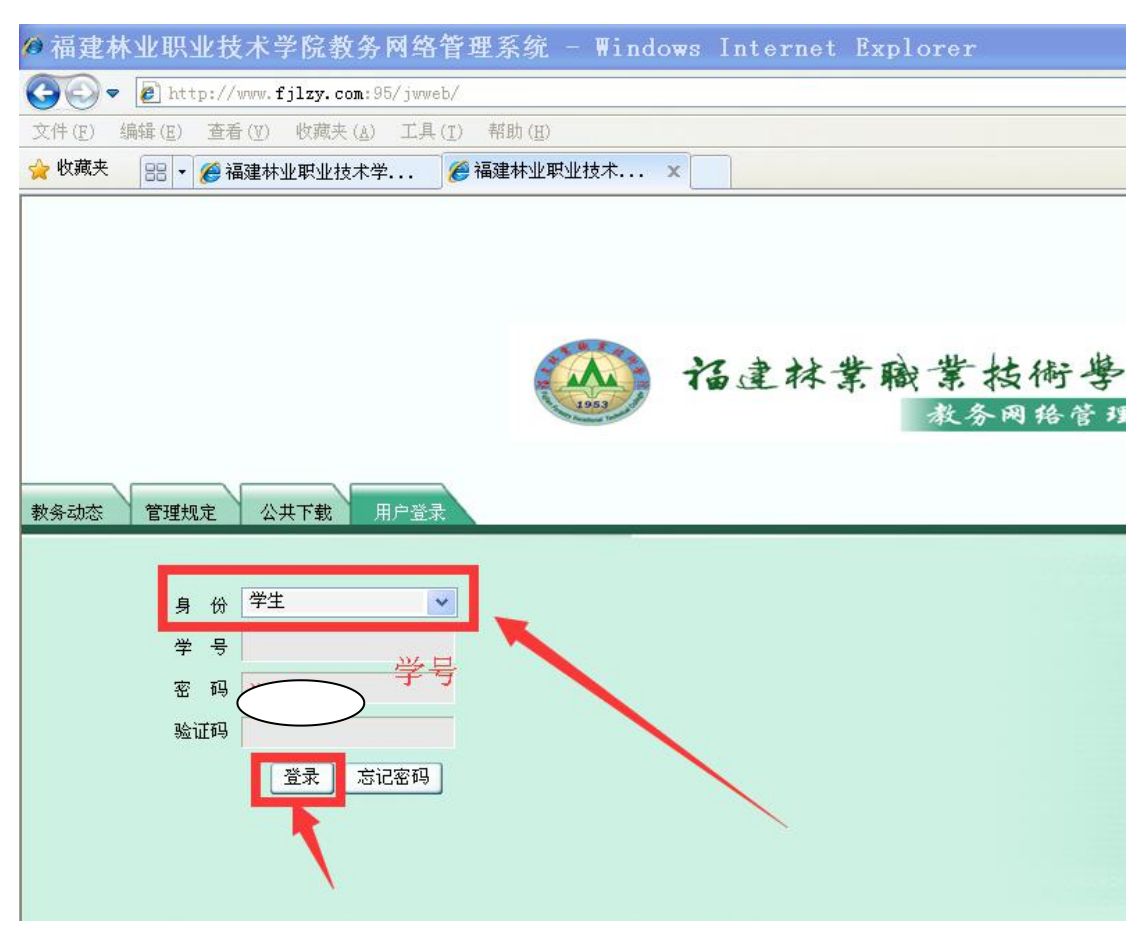

### 第二步,第一次登录后,按提示,输入新密码,

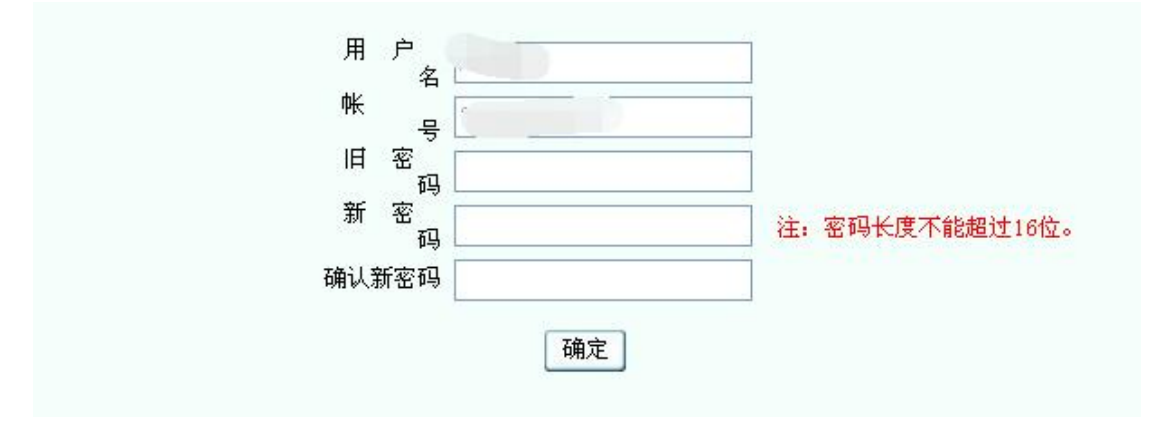

**第三步**,第一次登录,按提示,输入重置密码问题与答案,当忘 记密码时,可以自行重置。比如:设置问题:who,设置答案: student。

|        | 重置密码设置 |  |
|--------|--------|--|
|        |        |  |
| 重置密码问题 |        |  |
| 重置密码答案 |        |  |
|        | 确定 重置  |  |

|      | Ŷ  | 驪建林山 | L职业技术 | 、学院書 | 数务处 | 欢迎你 | 2 |  |
|------|----|------|-------|------|-----|-----|---|--|
|      | 聚乙 | 十网   |       |      |     |     |   |  |
|      | 学生 | 学籍   |       |      |     |     |   |  |
|      | 培养 | 方案   |       |      |     |     |   |  |
|      | 网上 | 选课   |       |      |     |     |   |  |
|      | 教学 | 安排   | K     |      |     |     |   |  |
|      | 考试 | 安排   |       |      |     |     |   |  |
|      | 学生 | 成绩   |       |      |     |     |   |  |
|      | 教材 | 信息   |       |      |     |     |   |  |
|      | 网上 | 评教   |       |      |     |     |   |  |
|      | 论  | 坛    |       | 4    |     |     |   |  |
|      | 其  | 它    |       |      |     |     |   |  |
| 修改个人 | 密码 |      |       |      |     |     |   |  |

第四步,点击左侧主菜单:网上选课

第五步,点击左侧"正选"菜单,进行正选操作:

| 1                                     | <b>浬程</b> 訪                                                  | 课程范围                                                              | 主修(公共                                            | 任选)                                         | ▼ * 洗 -                            | 一门 即。                     | 亡修               |
|---------------------------------------|--------------------------------------------------------------|-------------------------------------------------------------------|--------------------------------------------------|---------------------------------------------|------------------------------------|---------------------------|------------------|
| 1.                                    | 小主心                                                          |                                                                   |                                                  |                                             | T/U                                |                           | 工じ               |
| ()                                    | 公共任选                                                         | i) 各选一门。                                                          |                                                  |                                             |                                    |                           |                  |
| <ul> <li>③ 季生</li> <li>← →</li> </ul> | カ事指南・軟务处 ×   ③ i<br>C ▲ 不安全   kingo.fjlzy.co                 | 程金修实裁管理短则(试行) - × 🕅 福建林业职业技术学院。<br>m:9500/MAINFRM.aspx            | 軟务网站 × +                                         |                                             |                                    |                           |                  |
| ٢                                     | 福達林葉敏葉枝術學院<br>Falsen Ferentry Ventrannel & Technical College |                                                                   | 教务网络                                             | 管理系统                                        |                                    |                           |                  |
| 春果系统上征                                | 订款村了 福建林业职业技术学院<br>累才网                                       | 顺务处实印除                                                            |                                                  | - IB                                        | č                                  |                           | ) ed 🕒 en O an ( |
|                                       | 掌上校园<br>学生学籍<br>培养方案                                         |                                                                   | → 課程范囲 主修(公共任法)<br>実別过度 課程<br>学編学期: 2020-2021学編員 | ✓ 較区 天朝 ▼<br>〒学校 时间区段: 2021-04-01 08:1      | 00-2021-04-06 23:59                | 检索 提交                     |                  |
| 口 法课管理                                | <b>阿上选罪</b><br>规定 送定                                         | 课程<br>2000ccol // 1923年42 // 001500月5 白子/2015年4月5742 (2015)       | 学分                                               | 会学时                                         | 共 <u>利</u> 均                       | 修方式                       | 26-49            |
| □ 预送<br>□ 预送结果<br>□ 正读                |                                                              | 20000011×2002211238年11日20月11日2月11日1日11日1日1日1日1日1日1日1日1日1日1日1日1日1日 | 5.0                                              | 35.0 人文科学类<br>16.0 社会科学类                    |                                    | 9교<br>考査<br>최종            | 法择               |
| 口-正式结果<br>口-补选                        |                                                              | 990633]艾滋病、性与健康(智慧树网络课程)<br>290688]创新创业基础(西安科技大学(智慧树网络课程))        | 5.0                                              | 18.0 社会科学类<br>29.0 社会科学类                    |                                    | <u>キョー</u><br>考査<br>考査    | 选择               |
| □ 退送<br>□ 被取消课机                       |                                                              | 290087]创新创业教育(智慧树网络课程)<br>290631]创业管理(智慧树网络课程)                    | 5.0                                              | 28.0 社会科学类<br>32.0 社会科学类                    |                                    | <u>特査</u><br>考査           | 选择 选择            |
|                                       |                                                              | 090009]创业设计与实验(山东联盟-(智慧树网络课程))<br>090000]大助振算法(超星尔雅网络课)           | 5.0                                              | 32.0 社会科学类<br>11.0 社会科学类                    |                                    | <b>考</b> 查<br>考查          | 选择               |
|                                       |                                                              | 090886]大学生安全文化(智慧树网络课程)<br>090830]大学生创业概论与实践(智慧树网络课程)             | 5.0                                              | 32.0 社会科学类<br>30.0 社会科学类                    |                                    | <b>考</b> 查<br>考查          | 选择               |
|                                       |                                                              | 990896]大学生国家安全教育(超星尔雅)<br>990892]大学生健康教育(智慧树网络课程)                 | 5.0                                              | 25.0 社会科学类<br>16.0 社会科学类                    |                                    | <b>治</b> 查<br>為查          | 选择               |
|                                       |                                                              | 290886]大学生劳动就让法律问题解读(智慧树网络课程)<br>290834]大学生心理健康(智慧树网络课程)          | 5.0                                              | 30.0 社会科学类<br>36.0 社会科学类                    |                                    | <u>하</u> 査<br>하 <u></u> 査 | 选择               |
|                                       |                                                              | 090057]審品与艾滋病预防(智慧树网络课程)<br>090858]歌煌学探秘(智慧树网络课程)                 | 5.0                                              | 18.0 社会科学类<br>30.0 社会科学类                    |                                    | <u>料査</u><br>判査           | 选择               |
|                                       |                                                              | 290828]解码国家安全(智慧树网络课程)<br>290843]精读《乌合之众:大众心理研究》(超星尔雅网络课)         | 5.0                                              | 28.0 社会科学类<br>10.0 社会科学类                    |                                    | <u>料査</u><br>判査           | 选择               |
|                                       |                                                              | 990895]跨文化沟通心理学(智慧树网络课程)<br>990897]劳动通论(超星尔雅)                     | 5.0                                              | 32.0 社会科学类<br>32.0 社会科学类                    |                                    | <u>料査</u><br>共 <u>直</u>   | 选择               |
|                                       |                                                              | 090090]劳动与社会保障法:原理及案例(智慧树网络课程)<br>090000]历史的三峡:近代中国的思潮与政治(超星尔雅)   | 5.0                                              | 28.0 社会科学类<br>21.0 社会科学类                    |                                    | <u>하</u> 査<br>하査          | 选择               |
|                                       | → □ □ □ □ □ □ □ □ □ □ □ □ □ □ □ □ □ □ □                      | 090066]你不知道的專品真相(智慧树网络课程)<br>090659]人工智能与信息社会(超星尔雅网络课)            | 5.0                                              | 30.0 社会科学类<br>21.0 社会科学类                    |                                    | <u>考査</u><br>考査           | 选择               |
|                                       | 考试安排 □ □                                                     | 090091]人工智能原理与技术(智慧树网络课程)<br>090842]人生与人心(超星尔雅网络课)                | 5.0                                              | 28.0 社会科学类<br>20.0 社会科学类                    |                                    | <u>料査</u><br>共 <u>査</u>   | 选择               |
|                                       |                                                              | 090036]生态文明(智慧树网络课程)<br>090817]食品安全(智慧树网络课程)                      | 5.0                                              | 32.0 社会科学类<br>30.0 社会科学类                    |                                    | <u>料査</u><br>共 <u>査</u>   | 选择               |
|                                       | 网上评教         □         □           论 左         □         □   | 090092]诗品设计与美育(智慧树网络课程)<br>090839]思讲与创新(智慧树网络课程)                  | 5.0                                              | 15.0 社会科学员<br>28.0 社会科学类                    |                                    | <u>料査</u><br>利査           | 选择               |
| <b>行</b> ;<br>人.                      | 列況明:<br>工智能导<br><sup>Y±の事指南・数务处</sup>                        | 2019 级,公<br>论,中华优秀<br>× I ③ 课程先修实施管理部                             | 央限选:<br>≶传统文(<br>(☞) × ₪                         | 木 达 怀 目<br>化) 中 逆<br><sup> 編輯林业职业技术学院</sup> | り字生,<br>も一门<br><sup>戦客网站</sup> × + | 在(大字                      | <b>夫</b> 肎,      |
| +                                     |                                                              | 全 kingo.fjlzy.com:9500/MAINF                                      | RM.aspx                                          |                                             |                                    |                           |                  |
| e                                     | To 注44 茶, 和(赤)     Pujian Perentry Vecational a:             | 大学 小子 「子」<br>Technical College                                    |                                                  |                                             | 教                                  | 务网络管理                     | 目系统              |
|                                       |                                                              |                                                                   | 请师生们补充手                                          | 机号,用于忘记密码自                                  | 助手机验证码找回                           | 可以在青果系统上征订教               | 材了 福建            |
|                                       |                                                              |                                                                   |                                                  |                                             | 课程范 <b>国</b> 主修<br>类别过源 ] 公共       | (本年级/专业) 201<br>课/限选课 💙 课 | 9 物流管理<br>星      |
|                                       | 培养方案                                                         |                                                                   |                                                  |                                             | 学年学期:                              | 2020-2021学年第二学期           | 时间区段: 2021-      |
|                                       | 网上选课                                                         |                                                                   |                                                  | 110                                         |                                    | 学员 日学时                    |                  |
| □──选课                                 | 管理规定                                                         |                                                                   | (化专题选讲(智慧树网络语                                    | <n±<br>爬程)</n±<br>                          |                                    | デカ ふデ43<br>5.0            | 28.0 公共课/限论      |
| □ 预选                                  | 结果                                                           |                                                                   |                                                  | 4. Text 1.                                  |                                    |                           |                  |
| 口正选                                   | 24+ 8                                                        |                                                                   |                                                  |                                             |                                    |                           |                  |
| □⊥上达                                  | 结果                                                           |                                                                   |                                                  |                                             |                                    |                           |                  |
| □-退选                                  |                                                              |                                                                   |                                                  |                                             |                                    |                           |                  |
| □─被取                                  | 消课程                                                          |                                                                   |                                                  |                                             |                                    |                           |                  |
|                                       |                                                              |                                                                   |                                                  |                                             |                                    |                           |                  |
|                                       |                                                              |                                                                   |                                                  |                                             |                                    |                           |                  |
|                                       |                                                              |                                                                   |                                                  |                                             |                                    |                           |                  |

例如:下面的学生是不要再选修"公共限选"(大学美育、人工 智能导论、中华优秀传统文化)课程:

## 查看正选结果:

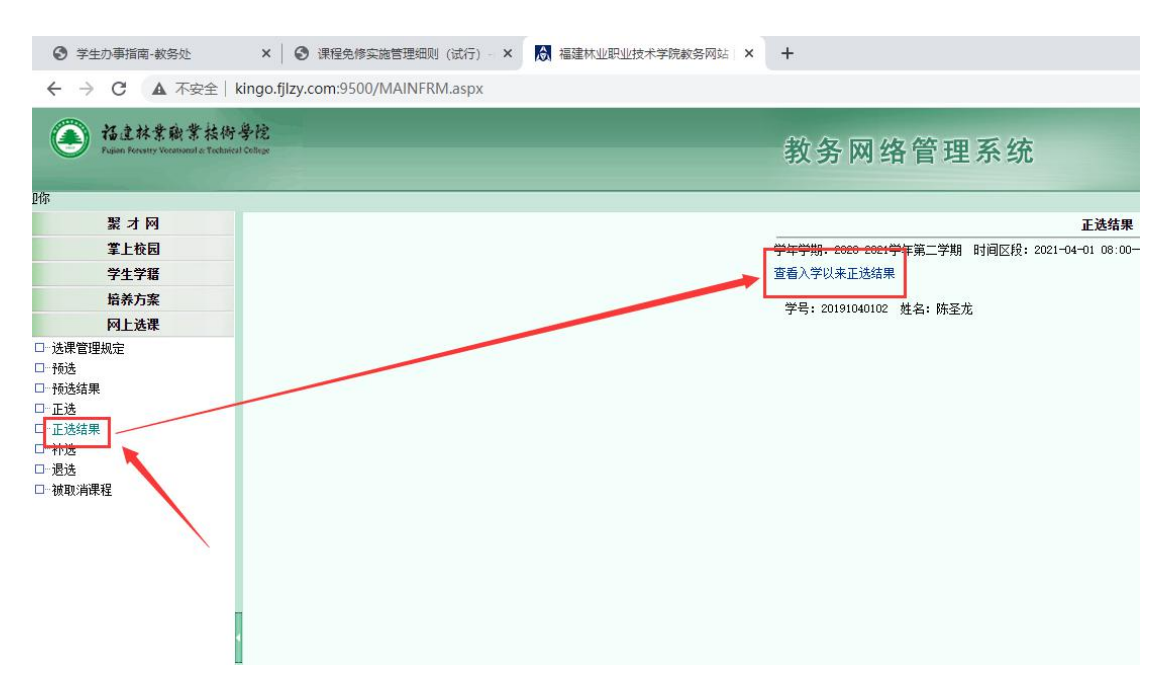

### 选课结果如下

| 查看入学以来        | 正选结     | 果 - Google Chrome                                                                                                    |         |                       |                                                                                                    |         |                                                                                                    |           |                                          |           |             |                                |
|---------------|---------|----------------------------------------------------------------------------------------------------|---------|-----------------------|----------------------------------------------------------------------------------------------------|---------|----------------------------------------------------------------------------------------------------|-----------|------------------------------------------|-----------|-------------|--------------------------------|
| ▲ 不安全   k     | kingo.t | j <b>lzy.com</b> :9500/wsxk/stu_zxjg_rxyl.aspx?param_xh=                                                                                                    |         |                       |                                                                                                    |         |                                                                                                    |           |                                          |           |             |                                |
| 学号: 201910401 | 02 姓4   | 3: 陈圣龙                                                                                                    |         |                       |                                                                                                    | i.      |                                                                                                    |           |                                          |           |             | 2010                           |
|               | 学年学     | 期: 2019-2020学年第一学期                                                                                                    | <u></u> | and the second second |                                                                                                    | 1.1.1   | 1.1.1.1.1.1                                                                                                    | <u>.</u>  | 1.1.1.1.1.1.1.1.1.1.1.1.1.1.1.1.1.1.1.   | 1.2       |             |                                |
|               | 序号      |                                                                                                    | 学分      | 类别                    | 문화가 소설한                                                                                                    | 授课      | 任课教师                                                                                                    | 上课        | 上课班级                                     |           | 人数          | 上课时间/上课地                       |
|               |         | i de la ferra de la Trajación de la construir de la fina de la construir de la construir de la construir de la<br>La construir de la construir de la construir de la construir de la construir de la construir de la construir de |         |                       |                                                                                                    | 711     | 100 m 100 100                                                                                                    | mr5       | 351 (10)                                 | 服选        | 已选可         | 选                              |
|               | 1       | [1] [1] [1] [1] [1] [1] [1] [1] [1] [1]                                                                                                    | 2.0     | は言义子奕                 | 公共课/必修课                                                                                                    | 研授      | 19821年                                                                                                    | 021       | 1. 1. 1.                                 | 1.00      | 92 8        | (1-19周) 星期一(1-2中               |
|               | 1. 21   | [[130082]体目(])<br>[[130082]体目(])                                                                                                    | 2.0     | 体育专现尖                 | 公共床/2016床                                                                                                    | (井 (文   | 体家                                                                                                    | 0.04      |                                          | 50        | 49          | 11-19月1年期三13-4中                |
|               | - 3     | (140942)                                                                                                    | 2.5     | 日公科子尖                 | 公共床/ 宏修床                                                                                                    | 计反      | 丁司胡                                                                                                    | 001       | 1 10000                                  | 100       | 49 1        | (1-13月) 星期一(1-8-               |
|               | 4.<br>  | [1](0)990]八子王创制创业器编入[7]                                                                                                    | 1.0     | 11 - 11 - 2 - 2       | 公共床/公修床                                                                                                    | 研探      | 1 火川                                                                                                    | 001       | 1.1.1.1.1.1                              | 150       | 142 7       | [11-10月] 生朔二[3-10              |
|               | 6       | [290202]]形势与颜泉《一/ / / / / / / / / / / / / / / / / / /                                                                                                     | 3.6     | 社会科学来                 | 从世運/広修運                                                                                                    | 进语      | 愈生相.                                                                                                    | -003      |                                          | 100       | 143         | [1-10] 重胡四[1-0]                |
|               | 2.00    | [140144] 枩井植物(1)                                                                                                    | -2.5    | 白张科学来                 | <u>五六味/ 乞服味</u><br>去北其神運/ 必修運                                                                                    | 进摇      | 新見ていた。                                                                                                    | 001       |                                          | 50        | 19 1        | [1_10萬用]星期二[1_4                |
|               | 8       | [141007] 其孙化学                                                                                                    | 2.0     | 白然科学类                 | 专业基础课/必修课                                                                                                    | 107 150 | 林芒                                                                                                    | 001       | 3                                        | 50        | 49. 1       | [1-19周]星期三[5-6节                |
|               |         | [[190865] 由国传统文化(西安交通大学)(短慧树网络课程)                                                                                                    | 5 0     | 社会科学生                 | 公共運/阻決運                                                                                                    | 谁將      | 1                                                                                                    | 002       | 3 2.1                                    | 2520      | 2517        | [6-19周]星期十[9-10]               |
|               | TTO.    | [ngn832]大学生健康教育(知慧树网络课程)                                                                                                    | 5.0     | 社会科学类                 | 公共课/任选课                                                                                                    | 进榜      | 1. 19 1. 10                                                                                                    | 002       | 1.1.1                                    | 6728      | 866 606     | 2 [6-19周]星期六[9-10]             |
|               | 学年学     | 期: 2019-2020学年第二学期                                                                                                    | 1 01 0  | 14-11-2               |                                                                                                    | 10110   | S                                                                                                    |           | 3.1.11                                   | 1 1       | 1.000 1.000 |                                |
|               | 1       | (1997) - Alling States, and Alling States, and a                                                                                                    |         |                       | an the second                                                                                                    | 授课      |                                                                                                    | 上课        | 上课班级                                     | 1.        | 人数          | A Lot Company of Company       |
|               | 序号      |                                                                                                    | 、字方     | 类别                    |                                                                                                    | 方式      | 任课教师                                                                                                    | 班号        | 名:称                                      | 限选        | 已选 可        | 上课时间/上课划                       |
|               | 1.1     | [010472] 大学英语2                                                                                                    | 2.0     | 语言文学类                 | 公共课/必修课                                                                                                    | 讲授      | 张应梅                                                                                                    | 019       | 1 a                                      | : 92 :    | 89 . 3      | [1-15,20周]星期-[5-               |
|               | 2       | [130083]体育(2)                                                                                                    | 2.0     | 体育专项类                 | 公共课/必修课                                                                                                    | 讲授      | 吴秀琴                                                                                                    | 057       |                                          | 49        | 46 3        | [1-17,20周]星期五[5-               |
|               | . 3     | [141010]大学生心理健康                                                                                                    | 1.5     | 社会科学类                 | 公共课/必修课                                                                                                    | 讲授      | 丁灵妍                                                                                                    | 003       |                                          | .92       | 89          | ). [1-15,20周]星期二[1-            |
|               | : 4     | [141022]大学生创新创业基础(2)                                                                                                    | 0.5     | 社会科学类                 | 公共课/必修课                                                                                                    | 讲授      | 罗勇                                                                                                    | 004       | 1.1 1                                    | 92        | .89         | [2-8周]星期五[9-10节                |
|               | 5 :     | [296203]形势与政策(二)                                                                                                    | 1.0     | 公共课/必修课               | R                                                                                                    | 讲授      | 王辉                                                                                                    | 001 -     |                                          | 126       | 123         | [11-17周]星期五[7-85               |
|               | . 6.    | [290208] 毛泽东思想和中国特色社会主义理论体系概论(2018版)                                                                                                    | 3.0     | 公共课/必修得               | ŧ                                                                                                    | 讲授      | 黄丽霞                                                                                                    | 011       | 7 i                                      | 92        | 89          | [1-15,20周]星期二[3-               |
|               | · 7     | [141025]森林与环境(1)                                                                                                    | 2.5     | 自然科学类                 | 专业基础课/必修课                                                                                                    | 讲授      | 林芳                                                                                                    | 001       |                                          | 49        | 46 3        | [1-17,20周]星期-[1-               |
|               | . 8:    | [140995]林木种苗生产技术                                                                                                    | 3.0     | 自然科学类                 | 专业课/必修课                                                                                                    | 讲授      | 严绍裕                                                                                                    | 001       | and the second                           | 49        | 46 3        | [1-17,20周]星期-[7-               |
|               | . 9     | [141023]森林植物(2)                                                                                                    | ·3.0    | 自然科学类                 | 专业课/必修课                                                                                                    | 讲授      | 林国江                                                                                                    | 001       |                                          | 49        | 46          | [1-17,20周]星期三[5-               |
|               | 10      | [141026]森林调查技术(上)                                                                                                    | 2.5     | 自然科学类                 | 专业课/必修课                                                                                                    | 讲题      | 钱永平                                                                                                    | 002;      | 1.1.1.1.                                 | 49        | 46 3        | <u>[1-17,20双周]星期三[</u>         |
|               | 11      | [090883]军事理论(超星尔雅网络课)                                                                                                    | 2:0     | 文化与科技类                | 小井澤/閣洗澤                                                                                                    | 讲授      |                                                                                                    | .002      |                                          | 251.6     | 2511 5      | [1-21周]星期六[9-10-               |
|               | 12      | [090884]大学美育(河财大-智慧树网络课)                                                                                                    | 2.0     | 文化与科技类                | 公共课/限选课                                                                                                    | 讲授      |                                                                                                    | 002       |                                          | 2516      | 2511 E      | i [1-21周]星期六[9-10 <sup>-</sup> |
|               | • 13    | [141009]应用文写作                                                                                                    | 2.0     | 社会科学类                 | 公共课/限选课                                                                                                    | 讲授      | 傳激芳                                                                                                    | 001       |                                          | -92       | 88 4        | [1-15,20周]星期三[3-               |
|               | 14      | [[090832]大学生催康教育(智慧树网络课程)                                                                                                    | 15.0    | 社会科学类                 | 公共课/任选课                                                                                                    | 进授      |                                                                                                    | 001       | 2.57.2                                   | 9091      | 226 886     | <u>5 [[10-21周]星期六[9-10</u>     |
|               | 747     | 期:2020-2021字年第一子期                                                                                                    | 1 3     |                       | and the second second second second second second second second second second second second second second second | mittes  | ter i serie de la contra de la contra de la | ะ 1. วิติ | L SEP SIT 477                            |           | 1 46        |                                |
|               | 序号      | 课程                                                                                                    | 学分      | 类别                    | 이 사람 물건                                                                                                    | 授課      | 任课教师                                                                                                    | 11年       | 上床 班级                                    | 78.24     | 人類          | 上课时间/上课划                       |
|               | 1       | [010420]住后神庙测试                                                                                                    | 0.5     | 住育主西#                 | 从开建行改建建                                                                                                    | V# 444  | 体室                                                                                                    | OIE       | H 11                                     | - 90 M    |             | 四<br>[16日] ● 棚 ~ [6 o 共 ] /    |
|               | 2       | [U10462] 体质健康测试<br>[140001] 大学生创新创业其理(3)                                                                                                    | 0.5     | 社会科学来                 | 从开建/心修理                                                                                                    | 讲探      | (不気)                                                                                                    | 010       | 1. 24                                    | eu.<br>an | 00 . 0      | 1.15周1星期7(15-6117              |
|               |         | [1900204] 形势与政策(三)                                                                                                    | 1.0     | 社会科学类                 | 公共保/2000年                                                                                                    | 进摇      | 王子彪                                                                                                    | 002       |                                          | 123       | 194         | [1+1377周]星期二[7-8               |
|               | 14      | [14/0004] 森林调查技术(测树)                                                                                                    | 3.0     | 白然科学类                 | 专业理/心伦理                                                                                                    | 进播      | 从小麦                                                                                                    | 001       | Sec.                                     | 46        | 46          | [1-18周]星期二[3-4节                |
|               | 5       | [141052]森林与环境(土壤)                                                                                                    | 3.0     | 白然科学类                 | 专业课/必修课                                                                                                    | 讲授      | 陈元谊                                                                                                    | 001       | 1.11                                     | 46        | 46 0        | [1-18周]星期二[1-2节                |
|               | 6       | [141053]生态文明                                                                                                    | 1.5     | 白然科学类                 | 专业课/必修课                                                                                                    | 讲榜/     | 命群                                                                                                    | 001       | 1.1.1.1.1.1.1.1.1.1.1.1.1.1.1.1.1.1.1.1. | .89       | 90          | [1-17周]星期五[3-4节                |
|               | ··· 7   | [141055]动植物水晶齑胺标本制作                                                                                                    | 170     | 自然科学类                 | 专业课/必修课                                                                                                    | itter.  | 詹振亮                                                                                                    | -001      |                                          | . 46      | 46 0        | [2-6 周] 星期三[1-4节]              |
|               | 8.      | [141056]绿色食品生产技术                                                                                                    | 1.0     | 自然科学类                 | 专业课/必修课                                                                                                    | 井授.     | 亚智斌 ···                                                                                                    | 001       | 12.1                                     | 46        | 46 0        | [1-18周]星期-[3-4节                |
|               | . 9     | [090902]人工智能导论(智慧树网络课)                                                                                                    | 2.0     | 社会科学类                 | 公共课/限选课                                                                                                    | 讲授      | 1.10                                                                                                    | 002       | 1 /                                      | 2489      | 2484 5      | [6-21周]星期六[9-10]               |
|               | 10      | [141057]森林防火技术                                                                                                    | 2.0     | 自然科学类                 | 专业课/限选课                                                                                                    | 讲授      | <b>元兴兰</b>                                                                                                    | 001.      | 1.1.1.                                   | 46        | 46 0        | [1-18周]星期四[3-4节                |
|               | 11 -    | [141058]森林野生动物与湿地保护                                                                                                    | 1.5     | 自然科学类                 | 专业课/限选课                                                                                                    | 讲授      | 巫智斌                                                                                                    | 001       | ga e c                                   | 46        | 46 . t      | [1-18周]星期一[1-2节                |
|               | 12.     | [141059]植物组织培养技术                                                                                                    | 2.0     | 自然科学类                 | 专业课/限选课                                                                                                    | 讲授      | 陈剑勇                                                                                                    | 001       |                                          | 46        | 46 0        | [1-18周]星期-[5-6节                |
|               | .13     | [090826]中国古建筑文化与鉴赏(智慧树网络课程)                                                                                                    | 5.0     | 文化与科技类                | 公共课/任选课                                                                                                    | 进受      | 1.00                                                                                                    | 002       | 1                                        | 4584      | 8 457       | 6 [9-20周]星期六[9-10-             |
|               |         |                                                                                                    |         |                       |                                                                                                    | -       |                                                                                                    |           |                                          |           |             |                                |

查学生本人入学以来的成绩:

第一学期

|      |                               |                                                                | 1                            | 查看成                | 绩                           |                    |          |          |          |               |          |   |
|------|-------------------------------|----------------------------------------------------------------|------------------------------|--------------------|-----------------------------|--------------------|----------|----------|----------|---------------|----------|---|
|      | 学年 2020-2021学年<br>●入学以来 ○学年 ○ | <ul> <li>✓ 学期 第一学</li> <li>&gt;学期 ● 主航</li> <li>福建林</li> </ul> | 期 ∨ ○原始成約<br>⑧ ○辅修<br>化职业技术学 | ங ●<br>に<br>院<br>学 | <sup>有效成绩</sup><br>丝生成绩明细(4 | ī <mark>效</mark> ) |          |          | 检索       | ) <u>‡1en</u> | ]        |   |
| 院(系) | /部:林学系                        | 行政!                                                            | 班级: 林业技术190                  | 11                 |                             | 平                  | 均学分      | 绩点:2.    | 64       |               |          |   |
| 学    | 号: 20191040102                | 姓                                                              | 名:陈圣龙                        |                    |                             | 打                  | 印时间      | : 2021-0 | 04-01    |               |          |   |
| 学年学  | 期: 2019-2020学年第一学期            |                                                                |                              |                    |                             |                    |          |          |          |               |          |   |
| 序号   | 课程/环节                         |                                                                |                              | 学分                 | 类别                          | 考核<br>方式           | 修读<br>性质 | 成绩       | 取得<br>学分 | 绩点            | 学分<br>绩点 | 备 |
| 1    | [141011]军事训练                  |                                                                |                              | 1.0                | 军训                          | 考查                 | 初修       | 84.00    | 1.0      | 3.0           | 3.00     |   |
| 2    | [010464]大学英语                  |                                                                |                              | 2.0                | 公共课/必修课                     | 考查                 | 初修       | 66.00    | 2.0      | 1.0           | 2.00     |   |
| 3    | [130082]体育(1)                 |                                                                |                              | 2.0                | 公共课/必修课                     | 考查                 | 初修       | 75.00    | 2.0      | 2.0           | 4.00     | _ |
| 4    | [140942] 计算机基础与操作             |                                                                |                              | 3.5                | 公共课/必修课                     | 考查                 | 初修       | 93.00    | 3.5      | 4.0           | 14.00    |   |
| 5    | [140930]大学生创新创业基础(1)          | ,                                                              |                              | 0.5                | 公共课/必修课                     | 考查                 | 初修       | 83.00    | 8.5      | 3.0           | 1.50     | _ |
| 6    | [290210]2018版思想道德修养与法         | 律基础                                                            |                              | 3.0                | 公共课/必修课                     | 考查                 | 初修       | 92.00    | 3.0      | 4.0           | 12.00    |   |
| 7    | [140144]森林植物(1)               |                                                                |                              | 2.5                | 专业基础课/必修课                   | 考查                 | 初修       | 61.00    | 2.5      | 1.0           | 2.50     |   |
| 8    | [141007]基础化学                  |                                                                |                              | 2.0                | 专业基础课/必修课                   | 考查                 | 初修       | 65.00    | 2.0      | 1.0           | 2.00     |   |
| 9    | [090865]中国传统文化(西安交通7          | 大学)(智慧树网络                                                      | 课程)                          | .0                 | 公共课/限选课                     | 考查                 | 初修       | 99.00    | .0       | 4.0           | 20.00    |   |
| 学年学  | 期: 2019-2020学年第二学期            |                                                                |                              |                    |                             |                    | _        |          |          | -             |          |   |
| 序号   | 课程/环节                         |                                                                |                              | 学分                 | 类别                          | 考核                 | 修读性质     | 成绩       | 取得学分     | 绩点            | 学分<br>结占 | 备 |

第二学期

#### 福建林业职业技术学院学生成绩明细(有效)

| 学<br>学 | 号: 20191040102<br>相· 2019-2020党在第一学期   | 姓名:陈圣龙 | 姓 名:陈圣龙 |           |          |          |       | 打印时间: 2021-04-01 |     |          |    |  |  |  |
|--------|----------------------------------------|--------|---------|-----------|----------|----------|-------|------------------|-----|----------|----|--|--|--|
| 序号     | 课程/环节                                  | 学      | 分       | 类别        | 考核<br>方式 | 修读<br>性质 | 成绩    | 取得<br>学分         | 绩点  | 学分<br>绩点 | 备注 |  |  |  |
| 8      | [141025]森林与环境(1)                       | 2.5    | 5       | 专业基础课/必修课 | 考查       | 初修       | 78.00 | 2.5              | 2.0 | 5.00     |    |  |  |  |
| 9      | [140995]林木种苗生产技术                       | 3. (   | )       | 专业课/必修课 / | 考试       | 初修       | 67.00 | 3.0              | 1.0 | 3.00     |    |  |  |  |
| 10     | [141023]森林植物(2)                        | 3.1    | 0       | 专业课/必修课   | 考查       | 初修       | 71.00 | 3.0              | 2.0 | 6.00     |    |  |  |  |
| 11     | [141026]森林调查技术(上)                      | 2.1    | 5       | 专业课/必修课   | 考试       | 初修       | 68.40 | 2.5              | 1.0 | 2.50     |    |  |  |  |
| 12     | [090883]军事理论(超星尔雅网络课)                  | 2.     | 0       | 公共课/限选课   | 考查       | 初修       | 98.00 | 2.0              | 4.0 | 8.00     |    |  |  |  |
| 13     | [0908 <mark>]4]大学美育(河财大-智慧树网络课)</mark> | 2.1    | 0       | 公共课/限选课   | 考查       | 初修       | 90.00 | 2.0              | 4.0 | 8.00     |    |  |  |  |
| 14     | [141009] 应用文写作                         | 2.     | 0       | 公共课/限选课   | 考查       | 初修       | 80.00 | 2.0              | 3.0 | 6.00     |    |  |  |  |
| 15     | [09083]]大学生健康教育(智慧树网络课程)               | 5.1    | 0       | 公共课/任选课   | 考查       | 初修       | 94.00 | 5.0              | 4.0 | 20.00    |    |  |  |  |
| 年学     | 期: 2020-2021子年第一子期                     |        |         |           |          |          |       |                  |     |          |    |  |  |  |
|        |                                        |        |         |           | 老校       | 修遗       |       | <b>昭</b> 1 (日    |     | 学公       |    |  |  |  |

第三学期:

|                           |                                                                                                    |                  | 第 2        | 页共                              | 3 页                                                 |                                                          |                            |                                           |                                 |                                 |                                      |   |
|---------------------------|----------------------------------------------------------------------------------------------------|------------------|------------|---------------------------------|-----------------------------------------------------|----------------------------------------------------------|----------------------------|-------------------------------------------|---------------------------------|---------------------------------|--------------------------------------|---|
|                           | ł                                                                                                    | 福建林 <sup>1</sup> | 业职业技术学     | 学院与                             | 学生成绩明细(                                             | 有效)                                                      |                            |                                           |                                 |                                 |                                      |   |
| 院(系)                      | /部:林学系                                                                                                 | 行政               | 班级: 林业技术19 | 901                             |                                                     | म                                                        | 均学分                        | 绩点 <b>:</b> 2.                            | 64                              |                                 |                                      |   |
| 学                         | 号: 20191040102                                                                                         | 姓                | 名:陈圣龙      |                                 |                                                     | 打                                                        | 印时间                        | : 2021-0                                  | 4-01                            |                                 |                                      |   |
| 学年学                       | 期: 2020-2021学年第一学期                                                                                     |                  |            |                                 |                                                     |                                                          |                            |                                           |                                 |                                 |                                      |   |
| 序号                        | 课程/环节                                                                                                  |                  |            | 学分                              | 类别                                                  | 考核<br>方式                                                 | 修读<br>性质                   | 成绩                                        | 取得<br>学分                        | 绩点                              | 学分<br>绩点                             | 备 |
|                           | 1                                                                                                    |                  |            | Sec. 1                          |                                                     | de ates                                                  | Ann 1 fr                   |                                           | 100                             | 1.0                             | 4 00                                 |   |
| 9                         | [[141056] 绿色食品生产技术                                                                                     |                  |            | 1.0                             | 专业课/ 必修课                                            | 考宣                                                       | 初修                         | 91.00                                     | 1.0                             | 4.0                             | 4.00                                 |   |
| 9<br>10                   | [141056] 绿色食品生产技术<br>[09090] )人工智能导论(智慧树网络课)                                                           |                  |            | 1.0                             | 专业课/必修课<br>公共课/限选课                                  | <u>考宣</u><br>考查                                          | 初修初修                       | 91.00<br>69.00                            | 1.0<br>2.0                      | 1.0                             | 2.00                                 |   |
| 9<br>10<br>11             | [141056] 绿色食品生产技术<br>[09090 <mark>3] 人工智能导论(智慧树网络课)</mark><br>[141057]森林防火技术                           |                  |            | 1.0<br>2.0<br>2.0               | 专业课/必修课<br>公共课/限选课<br>专业课/限选课                       | 考査       考査       考査                                     | 初修初修                       | 91.00<br>69.00<br>85.00                   | 1.0<br>2.0<br>2.0               | 4.0<br>1.0<br>3.0               | 4.00<br>2.00<br>6.00                 |   |
| 9<br>10<br>11<br>12       | [141056] 绿色食品生产技术<br>[090907] 人工智能导论(智慧树网络课)<br>[141057] 森林防火技术<br>[141058] 森林野生动物与湿地保护                |                  |            | 1.0<br>2.0<br>2.0<br>1.5        | <u>专业课/必修课</u><br>公共课/限选课<br>专业课/限选课<br>专业课/限选课     | 考查       考查       考查       考查       考查                   | 初修<br>初修<br>初修<br>初修       | 91.00<br>69.00<br>85.00<br>78.80          | 1.0<br>2.0<br>2.0<br>1.5        | 4.0<br>1.0<br>3.0<br>2.0        | 4.00<br>2.00<br>6.00<br>3.00         |   |
| 9<br>10<br>11<br>12<br>13 | 11410601球色貨茄生产技不<br>1090901入工智能导论(智慧树网络课)<br>(1410571森林防火技术<br>[141058]森林野生动物与湿地保护<br>[141059]植物组织培养技术 |                  |            | 1.0<br>2.0<br>2.0<br>1.5<br>2.0 | 专业课/必修课<br>公共课/限选课<br>专业课/限选课<br>专业课/限选课<br>专业课/限选课 | 考查       考查       考查       考查       考查       考查       考查 | 初修<br>初修<br>初修<br>初修<br>初修 | 91.00<br>69.00<br>85.00<br>78.80<br>81.00 | 1.0<br>2.0<br>2.0<br>1.5<br>2.0 | 4.0<br>1.0<br>3.0<br>2.0<br>3.0 | 4.00<br>2.00<br>6.00<br>3.00<br>6.00 |   |

最后,这位2019级的同学不用再选修网络课了,公共任选课、 公共限选课,两个都达标了。

2. 选修时间期间内,操作有效。

3. 点击检索按钮。

4. 查看课程要求,有智慧树、超星尔雅网络课程的,不限制上课时间上课地点。

只能选修一门,不能多选。主修(公共任选)选一门。主修(本年级/专业)2019级未达标,再选一门。

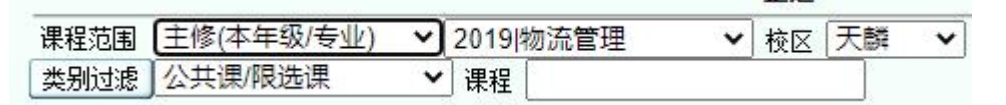

| 🛞 #±##### | \$衝彎 | <sup>機</sup><br>教务网络                         | 管理            | 系统      |                          |         | 2016-201       | 在<br>1016年09月2<br>17学年第一个 |
|-----------|------|----------------------------------------------|---------------|---------|--------------------------|---------|----------------|---------------------------|
|           |      | 可以在青果系统上征订教材了 福建林业职业                         | 技术学院教         | 务处欢迎你   |                          |         | 🔗 首页 🗢 后退 📀 刷新 | ? 帮助                      |
| 聚才网       |      |                                              |               | -       | 正选                       |         |                |                           |
| 学生学籍      |      | 课程范围 主修(公共任选                                 | i) 🔨          | 区 江南    | 較区 🔽                     |         | 检索 提交          |                           |
| 培养方案      |      | 共别过滤                                         |               | 课程      |                          |         |                |                           |
| 网上选课      | /    | 2011年机查课表、传纸条、                               | <b>第手记、</b> 在 | 考试、查成   | <b>战,免费下载吉果堂上校园!</b>     |         |                |                           |
| □选课管理规定   |      | 学年学期: 2016-2017学年                            | 第一学期          | 时间区段: 2 | 016-09-26 08:002016-09-2 | 8 23:00 |                |                           |
| □-预选      | 法定   | 课程                                           | 学分            | 总学时     | 类别                       | 考核方式    |                |                           |
| □-预选结果    |      | [090002] 职业素质养成(智慧树网络课程)                     | 5.0           | 28.0    | 人文科学类                    | 考查      |                | 选择                        |
|           |      | [090008] 3D打印技术                              | 5.0           | 16.0    | 社会科学类                    | 考查      |                | 选择                        |
| □-正选结果    |      | [090004]创造性思维与创新方法(智慧树网络课程)                  | 5.0           | 28.0    | 社会科学类                    | 考査      |                | 选择                        |
| □补选       |      | [038235]建筑模型制作                               | 5.0           | 16.0    | 社会科学类                    | 考査      |                | 选择                        |
| □-退选      |      | [010417]健康膳食解码(智慧树网络课程)                      | 5.0           | 28.0    | 社会科学类                    | 考査      |                | 选择                        |
| □-重修选     |      | [090005]经典诗文诵读与赏析(智慧树网络课程)                   | 5.0           | 28.0    | 社会科学类                    | 考查      |                | 选择                        |
| ■ 10:24 ÷ |      | [050239]每周时事精选                               | 5.0           | 16.0    | 社会科学类                    | 考査      |                | 选择                        |
| 教学安排      |      | [090007]朋辈心理辅导                               | 5.0           | 16.0    | 社会科学类                    | 考査      |                | 选择                        |
| 考试安排      |      | [260118]动画作品欣赏                               | 5.0           | 16.0    | 文化与科技类                   | 考査      |                | 选择                        |
| 学生成绩      |      | [250217]观赏植物赏析                               | 5.0           | 16.0    | 文化与科技类                   | 考查      |                | 选择                        |
| ****      |      | [050217]红色文化读书会                              | 5.0           | 16.0    | 文化与科技类                   | 考查      |                | 选择                        |
| 教111篇题    |      | [038246]旅游攻略                                 | 5.0           | 16.0    | 文化与科技类                   | 考查      |                | 选择                        |
| 网上评教      | -    | 「050214]#################################### | E 0           | 16.0    | 立小 片刻 持米                 | 金本      |                | 14-14-                    |

主修(公共任选)各选一门

# **第六步,**选择上课的老师和时间:

|      | 22手机查课表、传纸条、                | 随手记、查<br>第二世世 | 考试、查成绩,     | 免费下载青果掌上校园!           |          |    |  |
|------|-----------------------------|---------------|-------------|-----------------------|----------|----|--|
| 14.4 | 学中学期: 2016-2017学中           | 弗 <b>一</b> 字期 | 时间区段: 2016- | -09-26 08:002016-09-2 | 28 23:00 |    |  |
| 选定   | 课程                          | 学分            | 息学时         | 夹别                    | 考核万式     |    |  |
|      | [090002] 职业素质养成(智慧树网络课程)    | 5.0           | 28.0        | 人文科学类                 | 考查       | 选择 |  |
|      | [0s0008]30打印技术              | 5.0           | 16.0        | 社会科学类                 | 考查       | 选择 |  |
|      | [090004]创造性思维与创新方法(智慧树网络课程) | 5.0           | 28.0        | 社会科学类                 | 考查       | 选择 |  |
|      | [038235]建筑模型制作              | 5.0           | 16.0        | 社会科学类                 | 考查       | 选择 |  |
|      | [010417] 健康膳食解码(智慧树网络课程)    | 5.0           | 28.0        | 社会科学类                 | 考查       | 选择 |  |
|      | [090005]经典诗文诵读与赏析(智慧树网络课程)  | 5.0           | 28.0        | 社会科学类                 | 考査       | 选择 |  |
|      | [050239]每周时事精选              | 5.0           | 16.0        | 社会科学类                 | 考査       | 选择 |  |
|      | [090007]朋辈心理辅导              | 5.0           | 16.0        | 社会科学类                 | 考査       | 选择 |  |
|      | [260118]动画作品欣赏              | 5.0           | 16.0        | 文化与科技类                | 考査       | 选择 |  |
|      | [250217]观赏植物赏析              | 5.0           | 16.0        | 文化与科技类                | 考查       | 选择 |  |
|      | [050217] 红色文化读书会            | 5.0           | 16.0        | 文化与科技类                | 考查       | 选择 |  |
|      | [038246] 旅游攻略               | 5.0           | 16.0        | 文化与科技类                | 考査       | 选择 |  |
| in i | [neno14] 紺 碑 (映oh           | E 0           | 16.0        | ☆11 片刻 抹米             | 老本       |    |  |

| 0青      | 果软件 - | - 网页对记 | 舌框   |        |    |          |    |                |        |    | ×       |
|---------|-------|--------|------|--------|----|----------|----|----------------|--------|----|---------|
| 211-426 |       |        |      |        |    |          |    |                |        | 确定 | 关闭      |
| UTIX    | 上课班组  | 任课教师   | 上课班号 | 上课班级名称 | 眼诜 | 人数<br>已选 | 可诜 | 上课时间           | 上课地点   | 1  | 选定      |
|         |       | (D)    | 001  |        | 80 | 0        | 80 | 4-20周 一(9-10节) | 实训四305 |    | $\odot$ |
|         |       |        |      |        |    |          |    |                |        | 1  |         |
|         |       |        |      |        |    |          |    |                |        |    |         |
|         |       |        |      |        |    |          |    |                |        |    |         |
|         |       |        |      |        |    |          |    |                |        |    |         |
|         |       |        |      |        |    |          |    |                |        |    |         |

学年学期: 2016-2017学年第一学期 时间区段: 2016-09-26 08:00--2016-09-28 23:00

| 选定 | 课程                          | 学分  | 总学时  | 类别    | 考核方式 |   |      |
|----|-----------------------------|-----|------|-------|------|---|------|
|    | [090002]职业素质养成(智慧树网络课程)     | 5.0 | 28.0 | 人文科学类 | 考査   |   | 选择   |
|    | [090008]3D打印技术              | 5.0 | 16.0 | 社会科学类 | 考查   |   | 选择   |
|    | [090004]创造性思维与创新方法(智慧树网络课程) | 5.0 | 28.0 | 社会科学类 | 考查   |   | 选择   |
|    | [038235]建筑模型制作              | 5.0 | 16.0 | 社会科学类 | 考查   | 1 | 选择   |
|    | [010417]健康膳食解码(智慧树网络课程)     | 5.0 | 28.0 | 社会科学类 | 考査   |   | 选择   |
|    | [090005]经典诗文诵读与赏析(智慧树网络课程)  | 5.0 | 28.0 | 社会科学类 | 考査   |   | 选择   |
|    | [050239]毎周时車結洗              | 5.0 | 16.0 | 社会科学类 | 老杏   |   | 4生4% |

# **第七步**,单击提交按钮

|    |                             |                    |                  | 正选                     |                 |    |         |
|----|-----------------------------|--------------------|------------------|------------------------|-----------------|----|---------|
|    | 课程范围 主修(公共任选)               | ~                  | 校区 江西            | 南校区 🔽                  |                 | 检索 | 提交      |
|    | 类别过滤                        |                    | 课程               |                        | ]               |    |         |
|    | ● 手机查课表、传纸条、圆               | [手记、査<br>□_──────  | 考试、查成            | 5. <b>免费下载青果掌上校园</b> ! | -               |    | 1       |
| 洗定 |                             | 学会                 | 51时区+22:2<br>首堂时 |                        | -3.00<br>- 未核方式 |    |         |
|    | [0000001]取业表质美式(知慧树网络课程)    | - <del>-</del> 7/3 | 0.00             |                        | ***             |    | - Salar |
|    | [090002]承亚案员外域(省急树州结床住)     | 0.0                | 20.0             | 入义科子大                  | 75 世            |    | 选择      |
|    | [090008] 3D打印技术             | 5.0                | 16.0             | 社会科学类                  | 考查              |    | 选择      |
|    | [090004]创造性思维与创新方法(智慧树网络课程) | 5.0                | 28.0             | 社会科学类                  | 考查              |    | 选择      |
|    | [038235]建筑模型制作              | 5.0                | 16.0             | 社会科学类                  | 考查              |    | 选择      |
|    | [010417]健康膳食解码(智慧树网络课程)     | 5.0                | 28.0             | 社会科学类                  | 考査              |    | 选择      |
|    | [090005]经典诗文诵读与赏析(智慧树网络课程)  | 5.0                | 28.0             | 社会科学类                  | 考査              |    | 选择      |
|    | [050239]每周时事精选              | 5.0                | 16.0             | 社会科学类                  | 考査              |    | 选择      |
|    | [090007]朋辈心理辅导              | 5.0                | 16.0             | 社会科学类                  | 考査              |    | 选择      |
|    | [260118]动画作品欣赏              | 5.0                | 16.0             | 文化与科技类                 | 考査              |    | 选择      |

## 提示成功:

|    |                            |                                 | 正选                                              |                |      |
|----|----------------------------|---------------------------------|-------------------------------------------------|----------------|------|
|    | 课程范围 主修(公:                 | 共任选) 🛛 🔽 粒 🗸                    | 南校区 🔽                                           |                | 检索提交 |
|    | 类别过滤                       | 课程                              |                                                 |                |      |
|    | ジ手机查课表、传线<br>学年学期: 2016-20 | 【条、随手记、查考试、查问<br>17学年第一学期 时间区段: | <b>发绩,免费下载青果掌上校园</b><br>2016-09-26 08:002016-09 | !<br>⊢28 23:00 |      |
|    | 正选成功的课程/」                  |                                 |                                                 |                |      |
| 选定 | 课程                         | 学分 总学时                          | 类别                                              | 考核方式           |      |

**第八步**, 点左侧主菜单:"正选结果"。可以进行查看选修的课程, 还可以进行"退选", 打勾要退选的课程, 再单击"退选"按钮, 就可以退选成功。

| 🛞 话速林案敞案整             | 術學 | 8                                                                | 教务     | 网络   | 管理系               | 系统       |         |         |          |           |       |            |
|-----------------------|----|------------------------------------------------------------------|--------|------|-------------------|----------|---------|---------|----------|-----------|-------|------------|
|                       |    |                                                                  |        |      |                   |          | 可以在青果系统 | 充上征订教材  | 17       | _         | 🙆 首页  | <b>④</b> 月 |
| 聚才网                   |    | 正选结果                                                             |        |      |                   |          |         |         |          |           |       |            |
| 学生学籍                  |    | 学年学期: 2016-2017学年第一学期 时间区段: 2016-09-26 08:00-2016-09-28 23:00 通选 |        |      |                   |          |         |         |          |           |       | 退选         |
| 培养方案                  |    |                                                                  | 查看入学以来 | 正选结果 |                   |          |         |         |          |           | /     |            |
| 网上洗课                  |    |                                                                  | 理论课程   |      | 1                 |          |         |         |          |           |       |            |
| □-法课管理规定 ▲            |    |                                                                  |        | 学分   | 专业服选              | 考业任选     | 公共任法    | 门数      | 考业调试     | 专业任法      | 公共任选  | _          |
| □-预选                  |    |                                                                  | 限选     |      | A TENOG           |          | AAILAG  |         | V II. R  | A TE ITYO | 1     |            |
| □-预选结果                |    |                                                                  | 已选     | 5.0  |                   | 4        | 5.0     | 1       |          |           | 1     | -          |
| □-正选                  |    |                                                                  | 可选     |      |                   |          |         |         |          |           | 0     |            |
| 口一正选结果                |    |                                                                  | 指定     | 12.0 |                   |          |         | 4       |          |           |       | -          |
| □-补选                  | I  |                                                                  |        | 1    |                   |          |         |         | <u>.</u> |           |       |            |
| 」──送达 <u>──</u> ── 法定 |    | 课程                                                               |        | 学分   | 井                 | 矧        | 任课教师    | 上课      | 上课班级     | 相注        | 人奴    | 可注         |
|                       | -  |                                                                  |        |      |                   |          |         |         |          | PROZE     | 6.125 | 41.25      |
| 4                     |    | [130071]大学英语(三年                                                  | 制1)    | 4.0  | 语言文学类 4           | , 其课/必修课 | 连颖      | 002     |          | 90        | 85    |            |
| 教学安排                  |    |                                                                  |        |      |                   |          | _       |         |          |           |       |            |
| 考试安排                  |    | [130074] 高等数学                                                    | 4.0    |      | 2 理论课 公共课/必修课 焦莉? |          | 伸动带     | 焦莉萍 001 |          | 90        | 85    |            |
| 学生成绩                  |    | [130014][a]490.4                                                 |        |      |                   |          | ARAMIT  |         |          | 20        | 00    |            |
| 教材信息                  |    | [130082]体育(1)                                                    |        | 2.0  | 体育专项类 么           | 公共课/必修课  | 丁建明     | 018     | 47、48男   | 15        | 125   |            |
| 网上译教                  |    | [130082]体育(1)                                                    | /      | 2.0  | 体育专项类 么           | 公共课/必修课  | 徐豪      | 019     | 49、50男   | 15        | 125   |            |
| * *                   |    | [130196]思想道德修养与                                                  | 法律基础   | 2.0  | 社会科学类 4           | 公共课/必修课  | 王云彪     | 010     |          | 135       | 130   |            |
| L P                   |    | [090008]3D打印技术                                                   |        | 5.0  | 社会科学类 么           | 公共课/任选课  |         | 001     |          | 80        | 1     | 1          |

重新再到"正选"菜单,选修其他课程。

退选后,已选这里,就为空了。选修后为1

| 里论课程 |     |      |      |      |    |      |      |      |  |
|------|-----|------|------|------|----|------|------|------|--|
|      | 学分  |      |      |      | 门数 |      |      |      |  |
|      |     | 专业限选 | 专业任选 | 公共任选 |    | 专业限选 | 专业任选 | 公共任选 |  |
| 限选   |     |      |      |      |    |      | 1    | 1    |  |
| 已选   | 5.0 |      | 5.0  |      | 1  |      | 1    |      |  |
| 可选   |     |      |      |      |    |      | 0    | 1    |  |
| 指定   |     |      |      |      |    |      |      |      |  |

正选结果

| 学年学期 <b>:</b> 20 | 016-2017学年 | 第一学期 时间                               | ]区段: 2016-0 | 09-26 08:00 | 2016-09-28 | 23:00 |      | 退    |
|------------------|------------|---------------------------------------|-------------|-------------|------------|-------|------|------|
| 查看入学以来           | 王选结果       |                                       |             |             |            |       |      |      |
| 学号: 20162        | 2260101 姓名 | 3. 陈国荣                                |             |             |            |       |      |      |
| 主修年级/专           | 业: 2016/建筑 | 筑工程技术                                 |             |             |            |       |      |      |
| 理论课程             |            |                                       |             |             |            |       |      |      |
|                  | 学分         |                                       |             |             | 门数         |       |      |      |
|                  |            | 专业限选                                  | 专业任选        | 公共任选        |            | 专业限选  | 专业任选 | 公共任选 |
| 限选               |            |                                       |             | -           |            |       |      | 1    |
| 已选               |            |                                       |             |             |            |       |      |      |
| 可选               |            |                                       |             |             |            |       |      | 1    |
| 指定               | 12.0       | · · · · · · · · · · · · · · · · · · · |             |             | 4          |       |      |      |

温馨提醒:

注意选课操作,在上面界面中的时间区段内,操作才有效。2.
 毕业班学生,要有两门的"公共任课"课程合格成绩,才能顺利
 毕业。

3. 2019级三年专学生,需有三门的公共限选课:大学美育,人工智能导论、中华优秀传统文化,未达标的学生,需在本学期大学美育、人工智能导论、中华优秀传统文化中选一门。直到修满三门的大学美育、人工智能导论、中华优秀传统文化。其中: 090863 智圆行方的世界、090864 中国传统文化专题选讲、090865 中国传统文化,三门中有一门都算中华优秀传统文化课。